# HƯỚNG DẫN THANH TOÁN TRỰC TUYẾN BẰNG THỂ ĐA NĂNG NGÂN HÀNG ĐÔNG Á

A/ KÍCH HOẠT CHỨC NĂNG THANH TOÁN TRỰC TRUYÊN:

Đăng ký dịch vụ **Chuyển khoản**/ Thanh toán trên **Internet Banking** tại Quầy giao dịch của DongA Bank.

## B/ HƯỚNG DẪN THANH TOÁN TRỰC TUYẾN:

### Bước 1: Chọn hàng hóa/ dịch vụ và chọn thanh toán bằng thẻ nội địa DongA Bank :

Chọn hàng hóa/ dịch vụ cần mua, hoàn thành đơn đặt hàng, sau đó chọn thanh toán với **Thẻ ATM nội địa**. Tiếp đó, chọn biểu tượng DongA Bank.

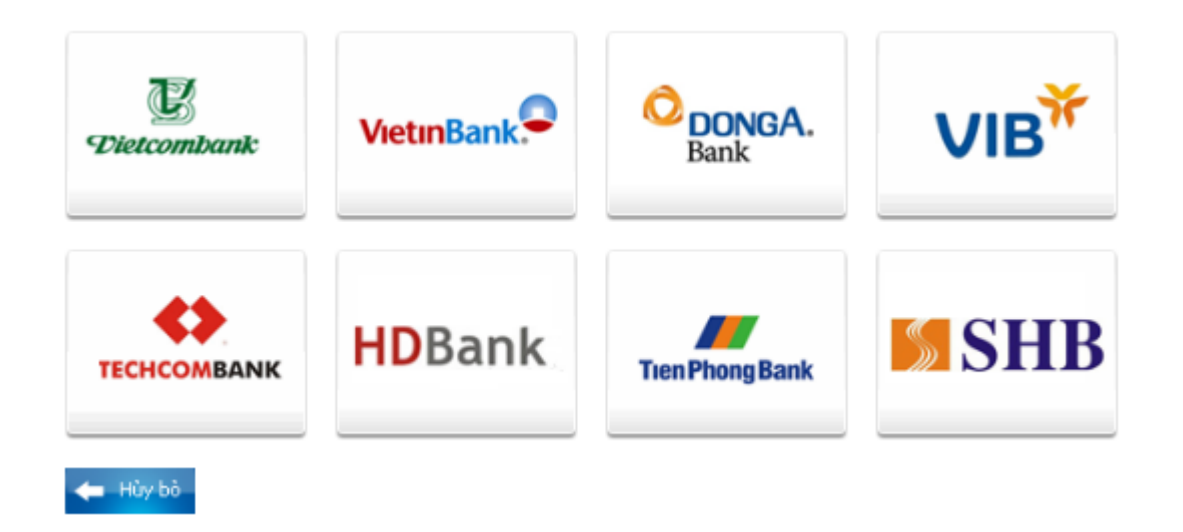

<u>Lưu ý:</u> OnePAY chỉ hỗ trợ KH thanh toán qua Internet Banking. Click <u>VÀO ĐÂY</u> để tiếp tục thanh toán.

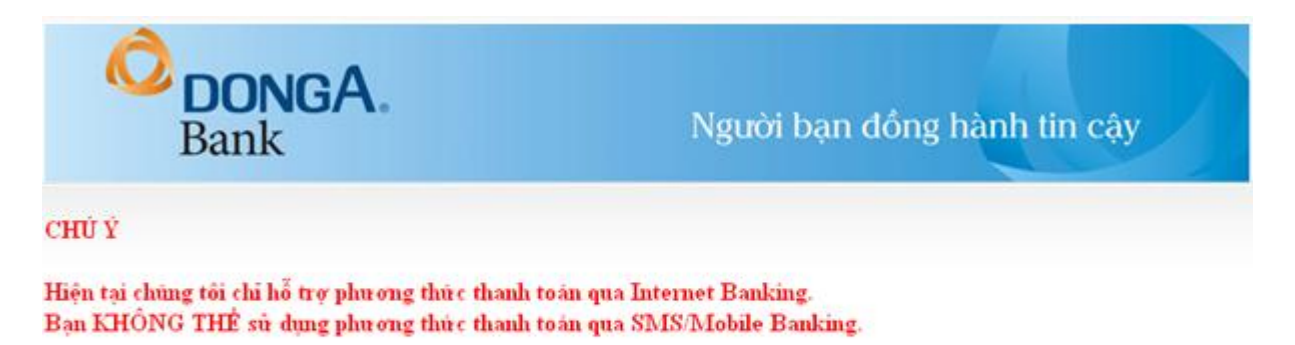

Click VÀO ĐÂY để tiếp tục thanh toán.

#### Bạn chọn phương thức thanh toán qua Internet Banking

- > Đăng nhập tài khoản Internet Banking với các thông tin sau:
  - **Mã số khách hàng** (Được cấp khi bạn đăng ký sử dụng Internet Banking)
  - Số Mật mã (Được cấp khi bạn đăng ký sử dụng Internet Banking)
  - $\circ$  Mã an toàn

Nhấn "Đăng nhập".

| ĐƠN ĐẶT HÀNG SỐ 65148                            |                          |  |
|--------------------------------------------------|--------------------------|--|
| Họ Tên :                                         | Khong hien thi thong tin |  |
| Địa Chỉ :                                        | Khong hien thi thong tin |  |
| Số Điện Thoại :                                  |                          |  |
| Trị Giá Đơn Hàng :                               | 16000.0                  |  |
| Ngày Đặt Hàng :                                  | 17/06/2010               |  |
| Ngày Giao Hàng :                                 | 17/06/2010               |  |
| Địa Chỉ Giao Hàng :                              |                          |  |
| Quý khách vui lòng chọn phương thức thanh toán : |                          |  |
| 💿 Thanh toán qua                                 | SMS/Mobile Banking       |  |
| Đăng nhập Ngân hàng Đông Á Điện Tử               |                          |  |
| Mã số khách h                                    | àng: 0101000087          |  |
| Số Mật                                           | mä: ••••••••••           |  |
| Sử dụng bàn phím ảo<br>0 1 2 3 4<br>5 6 7 8 9    |                          |  |
| a u 9 a 8                                        |                          |  |
| Nhập mã an toàn phía trên :                      |                          |  |
| Đăng nhập Nhập lại                               |                          |  |

Kiểm tra thông tin đơn hàng, click "Tôi đã đọc, hiểu rõ và đồng ý với Quy định dịch vụ Thanh Toán Trực Tuyến". Nhấn "Thanh Toán Ngay".

THÔNG TIN ĐƠN ĐẠT HÀNG

Quý khách hàng vui lòng tham khảo về Dịch vụ Thanh Toán Trực Tuyến trước khi sử dụng dịch vụ.

| ĐƠN ĐẠT HÀNG SỐ 65148                                                      |                          |  |
|----------------------------------------------------------------------------|--------------------------|--|
| Họ Tên :                                                                   | Khong hien thi thong tin |  |
| Địa Chỉ :                                                                  | Khong hien thi thong tin |  |
| Số Điện Thoại :                                                            |                          |  |
| Trị Giá Đơn Hàng :                                                         | 16,000                   |  |
| Ngày Đặt Hàng :                                                            | 17-06-2010               |  |
| Ngày Giao Hàng :                                                           | 17-06-2010               |  |
| Địa Chỉ Giao Hàng :                                                        |                          |  |
| Tình Trạng :                                                               | Chưa Thanh Toán          |  |
| 📝 Tôi đã đọc, hiểu rõ và đồng ý với Quy định dịnh vụ Thanh Toán Trực Tuyến |                          |  |
| Thanh Toán Ngay 🛛 Quay Lại                                                 |                          |  |

DongA Bank sẽ tự động gửi một tin nhắn SMS thông báo Mã xác thực cho bạn. Bạn nhập dãy số này vào ô trống và nhấn vào "Xác thực".

Thời gian thực hiện nhập mã xác thực là 5 phút, quá thời gian này, giao dịch sẽ bị hủy.

#### THÔNG TIN ĐƠN ĐẠT HÀNG

Quý khách hàng vui lòng tham khảo về Dịch vụ Thanh Toán Trực Tuyến trước khi sử dụng dịch vụ.

| Vui lòng nhập mã xác thực! |                          |  |
|----------------------------|--------------------------|--|
| ĐƠN ĐẠT HÀNG SỐ 65148      |                          |  |
| Họ Tên :                   | Khong hien thi thong tin |  |
| Địa Chỉ :                  | Khong hien thi thong tin |  |
| Số Điện Thoại :            |                          |  |
| Trị Giá Đơn Hàng :         | 1,000                    |  |
| Ngày Đặt Hàng :            | 22-04-2010               |  |
| Ngày Giao Hàng :           | 22-04-2010               |  |
| Địa Chỉ Giao Hàng :        |                          |  |
| Tình Trạng :               | Chwa Thanh Toán          |  |
| Mã xác thực                | •••••• 🤪                 |  |
| Xác Thực Quay Lại          |                          |  |

## Bước 3: Nhận kết quả giao dịch

Để hoàn tất thanh toán, Bạn phải click vào link "Tại đây" để quay lại trang web của Đơn vị.

*Lưu ý:* Nếu bạn không click vào link này để quay lại trang web của ĐV thì giao dịch của bạn sẽ không thành công.

|                                                                                                    | Chào mừng TRUONG YEN PHUONG   Thay đỗi mật khẫu   Thoá |  |
|----------------------------------------------------------------------------------------------------|--------------------------------------------------------|--|
| <b>THÔNG TIN ĐƠN ĐẶT HÀNG</b><br>Quý khách hàng vui lòng tham khảo về Dịch vụ Thanh Toán Trực Tuyến trước khi sử dụng dịch<br>vụ. |                                                        |  |
| <sup>Giao dịch thành công!</sup><br>Để hoàn tất đơn hàng, quý khách vui lòng click tại đây <i>đế</i><br>quay lại website bán hàng |                                                        |  |
| ĐƠN ĐẬT HÀNG SỐ 332687                                                                                                    |                                                        |  |
| Họ Tên :                                                                                                    | Khong hien thi thong tin                               |  |
| Địa Chỉ :                                                                                                    | Khong hien thi thong tin                               |  |
| Số Điện Thoại :                                                                                                    |                                                        |  |
| Trị Giá Đơn Hàng :                                                                                                    | 19,750                                                 |  |
| Ngày Đặt Hàng :                                                                                                    | 01-09-2010                                             |  |
| Ngày Giao Hàng :                                                                                                    | 01-09-2010                                             |  |
| Địa Chỉ Giao Hàng :                                                                                                    |                                                        |  |
| Tình Trạng :                                                                                                    | Đang Treo Tiền                                         |  |
| Quay Lại                                                                                                    |                                                        |  |